## Conéctese a Rits-1Xauth en iOS

2022/02/14

Después de la configuración, el dispositivo almacena la ID de usuario establecida y se conecta con esa ID de usuario. Use Rits-Webauth >

malamprica (Wi-

para dispositivos compartidos por varias personas . >

Este manual fue actualizado el 4 de marzo de 2021.
 Los contenidos y procedimientos descritos pueden cambiar debido a cambios en el sistema.

U Este manual describe la pantalla de operación de iOS13.1 como ejemplo.

## Tabla de contenido

PASO.1 Conéctese a Rits-1Xauth ➤

## PASO.1 Conéctese a Rits-1Xauth

- 1. Muestre la pantalla de configuración de Wi-Fi.
- 2. Encienda Wi-Fi y seleccione el SSID (nombre de la red) "Rits-1Xauth" .

| ∎II docomo 4G                             | 20:06                            |                        |
|-------------------------------------------|----------------------------------|------------------------|
| く設定                                       | Wi-Fi                            |                        |
|                                           |                                  |                        |
| Wi-Fi                                     |                                  |                        |
| ネットワーク                                    |                                  |                        |
|                                           |                                  | a 🗟 🚺                  |
|                                           |                                  | ê 🗢 i                  |
|                                           |                                  | a 🤶 🚺                  |
| Rits-1Xauth                               |                                  | a 🗟 🚺                  |
|                                           |                                  | ê 🗟 î                  |
| その他                                       |                                  |                        |
|                                           |                                  |                        |
| 接続を確認                                     |                                  | 通知 >                   |
| 接続したことのあるネッ<br>したことのあるネットワ<br>なネットワークをお知ら | ットワークに自動的<br>フークが見つからな<br>らせします。 | に接続します。接続<br>い場合は、接続可能 |
|                                           |                                  |                        |

Dado que los pasos 3 a 5 son memorizados por el dispositivo, no son necesarios a partir de la segunda vez. Si ha cambiado la contraseña para el ID de usuario de RAINBOW, elimine la configuración y configúrela desde el principio. No se puede conectar a "Rits-1Xauth" después del cambio de contraseña >

- Ingrese su nombre de usuario y contraseña como se muestra a continuación, luego toque [Conectar].
  ID de usuario: ID de usuario de RAINBOW
  Contraseña: Contraseña para ID de usuario de RAINBOW
- 4. Toque [Detalles], desplácese hacia abajo en la pantalla y confirme que el "Nombre común" en "Nombre del sujeto" y el "Nombre común" en "Nombre del emisor" coincidan con lo siguiente. Nombre del sujeto Nombre común: wireless.ritsumei.ac.jp

Nombre del emisor Nombre común: NII Open Domain CA - G7 RSA

| < 証明書   | 詳細                          |
|---------|-----------------------------|
| サブジェクト名 |                             |
| 国または地域  |                             |
| 都道府県/州  |                             |
| 地域      |                             |
| 組織      |                             |
| 組織単位    |                             |
| コモンネーム  | wireless.ritsumei.ac.jp     |
| 発行者名    |                             |
| 国または地域  |                             |
| 組織      |                             |
| コモンネーム  | NII Open Domain CA - G7 RSA |
|         |                             |

5. Después de verificar, toque [Certificados] en la parte superior izquierda de la pantalla, regrese a la pantalla "Certificados" y toque [Confiar].